## **Registering to depart from Iceland**

- Go to <u>https://travel.covid.is/</u>
- In the "Departure from Iceland" box, click on "order a test here"
- Choose your test location Reykjavik
- You will then be asked for a verification by phone or email. Select phone if you want the results sent to your phone or email if you want them sent there. (You will not receive a paper copy). Enter verification code you received.
- Complete the registration page with your personal information. You will need your passport number.
- Chose the test you want. *Important!!! Select "Rapid Antigen", NOT PCR!!!* Cost will be quoted as 4000 ISK = \$31.00
- Choose date and time. Select 9/23 as the date. I wasn't sure about the time (and I'm assuming they know we are coming). I selected 17:30 as the time. If that time is no longer listed, select either 17:00 or 18:00
- Choose currency = ISK
- You will then be taken to the payment screen. Pay by credit card. You should be charged 4000 ISK.
- The payment confirmation screen will probably say "Payment for PCR test confirmed." Do NOT freak out when you read this, even though you requested the rapid antigen test. I checked my credit card statement, and I was charged for the proper rapid antigen test.

I know this process will be intuitive to most of you. If not, hopefully these instructions will assist.

Please send me a note via WhatsApp to let me know you completed your registration.

THANK YOU!!!